## Storage Configurator

Lenovo ThinkStation P2 Tower

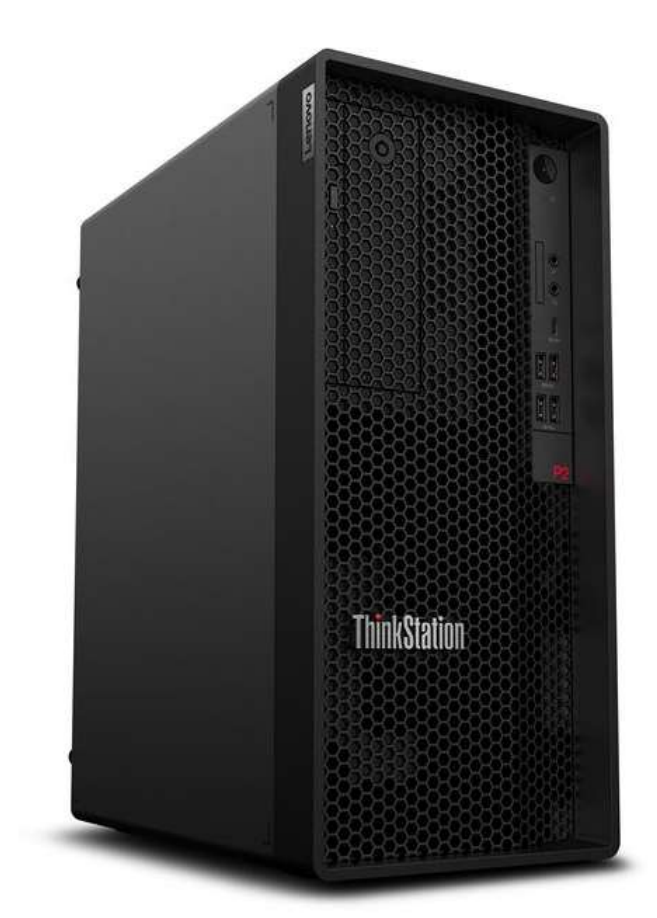

# Lenovo

## **Table of Contents**

| Overview                                        | 3  |
|-------------------------------------------------|----|
| Section 1 – Installing NVMe Devices in P2 Tower | 5  |
| Section 2 – Installing SATA Drives in P2 Tower  | 10 |
| Section 3 – RAID Levels                         | 17 |
| Section 4 – Configuring RAID                    | 18 |
| Section 5 – Appendix                            | 28 |
| Section 6 – Document Revision History           | 32 |

## Overview

The purpose of this document is to provide guidelines for users on how to optimally configure the system storage in the ThinkStation P2 platform to ensure proper functionality.

Below is a table showing the drive type support of each system in the P2:

Table 1 – P2 Storage Support

| System   | M.2 NVMe                  | SATA                       | Notes                               |
|----------|---------------------------|----------------------------|-------------------------------------|
| P2 Tower | Supported,<br>Max QTY: 3* | Supported,<br>Max QTY: 3** | 3.5" SATA or 2.5" SATA with adapter |

\* MAXIMUM 2 PCS M.2 Onboard Slot and 1xM.2 VIA the PCIe to M.2 AIC Adapter

\*\* MAXIMUM 2PCS 3.5 inch HDD and one ODD Driver Support

The following sections give detailed instructions on the installation of M.2 NVMe and SATA drives, as well as provide part numbers for required components needed for proper installation.

| Component<br>Type: | Total Max<br>QTY: | Total Max QTY<br>(2.5 wide GPU*): |
|--------------------|-------------------|-----------------------------------|
| M.2 Gen4           | 2                 | 2                                 |
| M.2 Gen3           | 1                 | 0                                 |
| 3.5 HDD            | 2                 | 2                                 |
| FASE HDD           | 1                 | *0 Not support                    |
| HDD (3.5)+FASE HDD | 2                 | *Not support                      |
| CD                 | 1                 | 1                                 |
| HDD (3.5)+CD       | 3                 | 3                                 |

\*2.5 wide GPU will Occupy 3 physical PCIe slots (EXP. NVIDIA RTX 4070)

P2 Tower, support RAID levels 0 & 1 for onboard NVMe drives. P2 Tower can support levels 0, 1 for SATA drives depending on system configuration.

Lenovo

RAID configurations and setup instructions are discussed in  $\frac{\text{Section 3}}{\text{Section 4}}$ .

## Section 1 – Installing NVMe Devices in P2 Tower

M.2 NVMe devices can be installed into the following locations on the ThinkStation P2 Tower motherboard below. The M.2 NVMe drives may use the dedicated PCIe Gen 4 capable onboard M.2 slots or use a Gen 3 PCIe M.2 Add-In Card (AIC) in PCIe Slot 3. P2 Tower supports up to two double-sided 4TB M.2 2280 drives in the onboard slots and up to one single-sided 2TB M.2 2280 in the AIC. The P2 chassis has the ability to mount M.2 22110 and M.2 2242 drives, however at the time of this writing, all Lenovo supported M.2drives for P2 Tower are 2280.

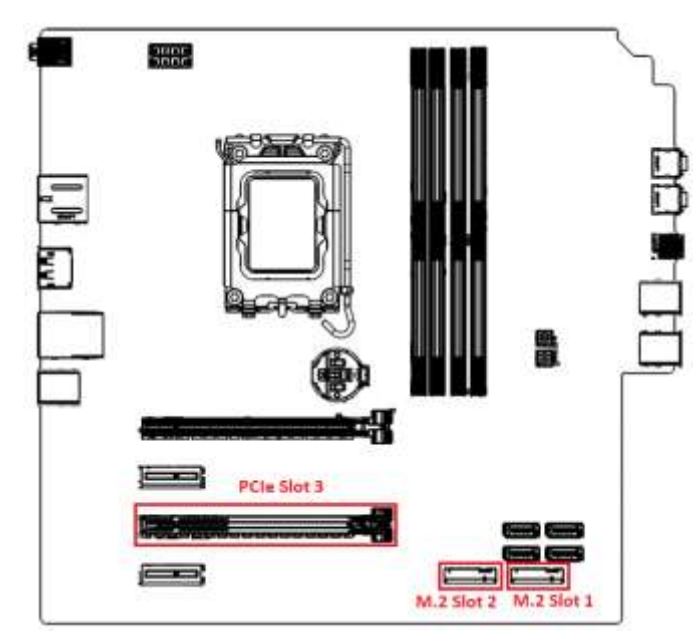

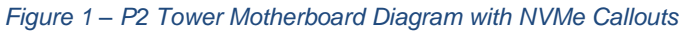

Figure 2 – P2 Tower Chassis with NVMe Callouts

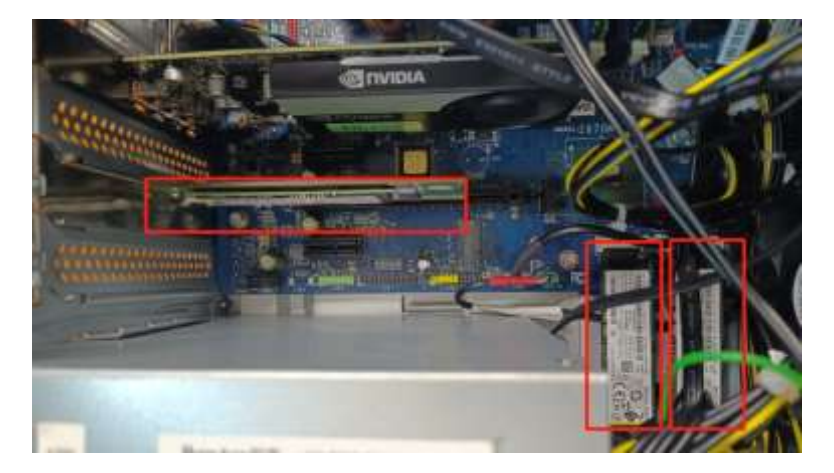

(Update clearer images or delete them in the future)

#### For M.2 NVMe drives in the onboard M.2 slots:

1. Remove the film that covers the thermal pad on the carrier, if any. Then, install the M.2 solid-state drive by sliding the drive in the carrier.

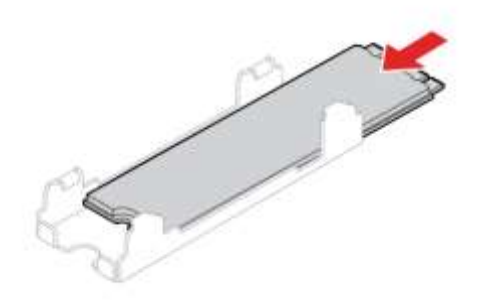

2. Remove the film that covers the thermal pad at the bottom of the heat sink, if any. Then, install the heat sink onto the M.2 drive in the bracket.

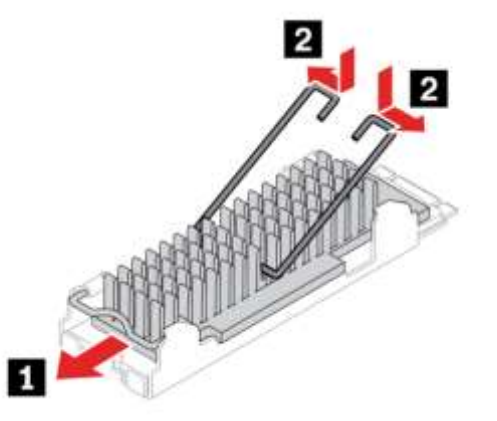

3. If not already present, install the M.2 drive bracket into the system.

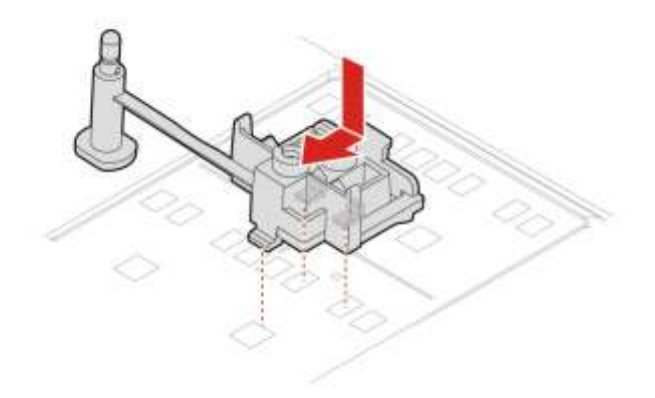

4. Install the heat sink with the bracket into the system.

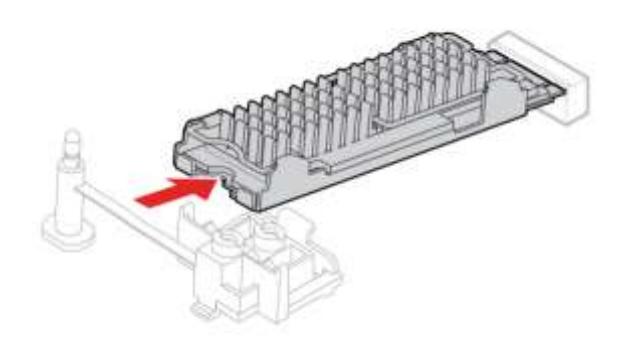

Lenovo

5. Insert the stopper.

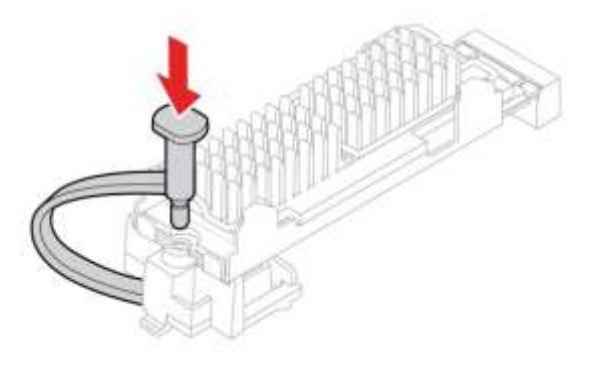

**Note**: P2 Tower systems come equipped with only the necessary onboard M.2 parts required for the configuration when it was originally ordered from Lenovo. Adding an M.2 drive to an open onboard slot requires the option kit <u>4XF1C39743</u>, which includes the heatsink assembly and stopper seen in the instructions above. For supported double-sided 4TB M.2 drives, FRU 5F10U94103 is needed instead.

Further clarification is needed on the differences and uses of these three thermal pads

| OB 2280/2242 M.2 Heat Sink kit         | 1 | SBB1K33094 |         |         |     |            |
|----------------------------------------|---|------------|---------|---------|-----|------------|
| M2 2280 SSD HS,TSL                     | 2 |            | TSL     | SH40X54 | 068 | 5H40U92990 |
|                                        |   |            |         |         |     |            |
| Two sides 2280 M2 SSD HS,TSL(4TB only) | 1 | SBB1K33095 |         |         |     |            |
| Two side 2280 M2 SSD HS,TSL            | 2 |            | Taisol  | SH41E38 | 933 | 5F10U94103 |
|                                        |   |            |         |         |     |            |
| OB 2280 M.2 Heat Sink kit(512GB only)  | 1 | SBB1K33150 |         |         |     |            |
| M2 2280 SSD DFC HS,FXC                 | 2 |            | FOXCONN | SH40X54 | 490 | 5H40U92991 |

# Lenovo

#### For M.2 NVMe drives installed in the PCIe Add-in Card (AIC):

1. Ensure that a thermal pad is placed in position on the M.2 solid-state drive PCIe adapter.

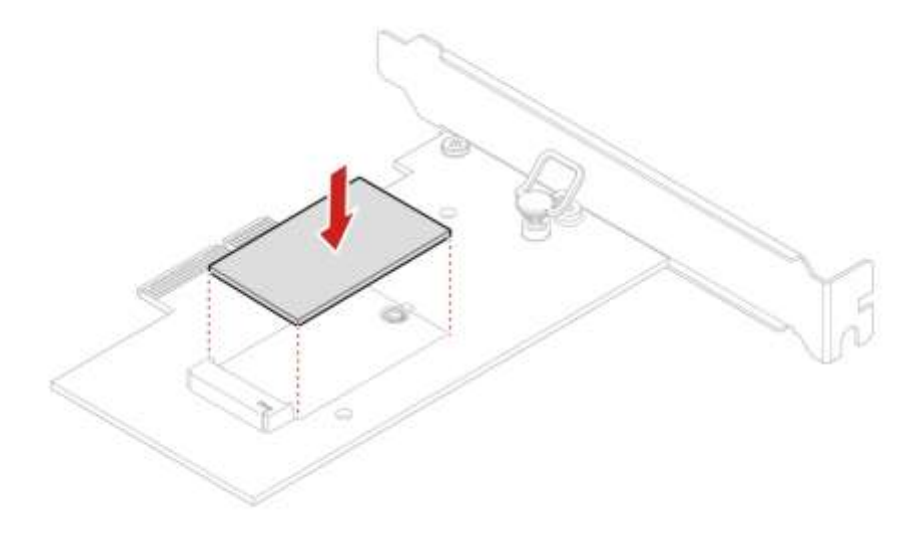

2. Insert the new M.2 solid-state drive into the M.2 slot. Then, insert the plug of the retention latch into the hole to secure the new drive.

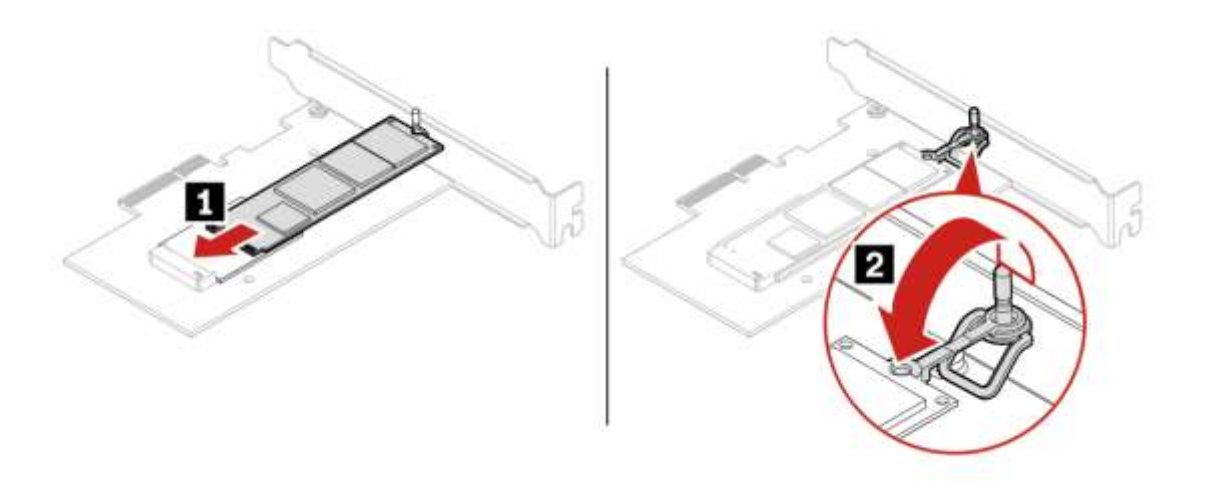

3. Position the heat sink on the M.2 solid-state drive PCIe adapter. Ensure that the two mounting studs in the heat sink are aligned with the holes in the M.2 solid-state drive PCIe adapter. Then, push the mounting studs downward to secure the heat sink to the adapter.

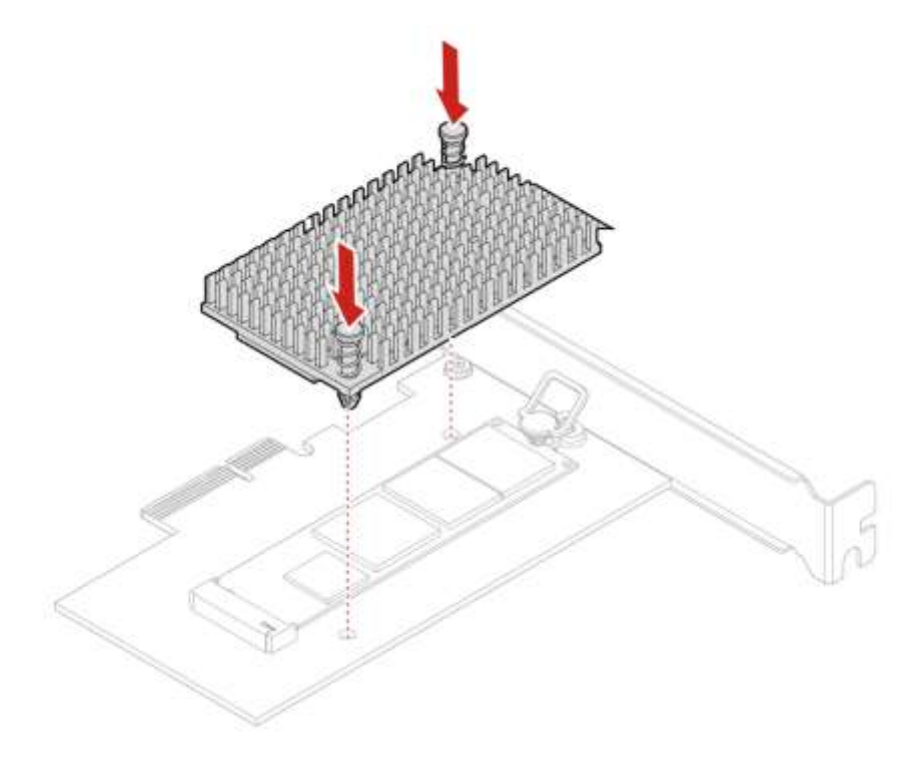

<u>Note</u>: The M.2 NVMe Add-in Card's option part number is <u>4XH0L08578</u>. This kit will include the add-in card, thermal pad, and heatsink.

## Section 2 – Installing SATA Drives in P2 Tower

The ThinkStation P2 Tower can hold a maximum of four SATA drives. The P2 Tower motherboard has four SATA port connections, labelled SATA1, SATA2, SATA3, and SATA4 (eSATA) in the order they show up in the system BIOS.

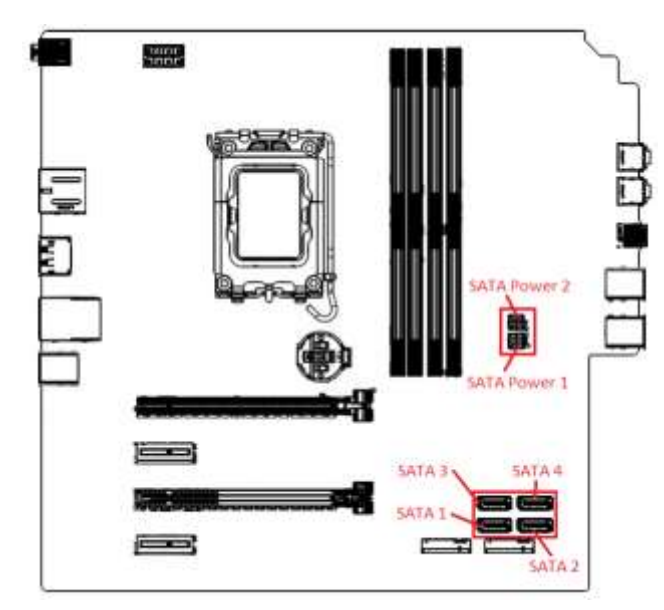

Figure 3 – P2 Tower Motherboard with SATA Callouts

Figure 4– P2 Tower Storage location layout

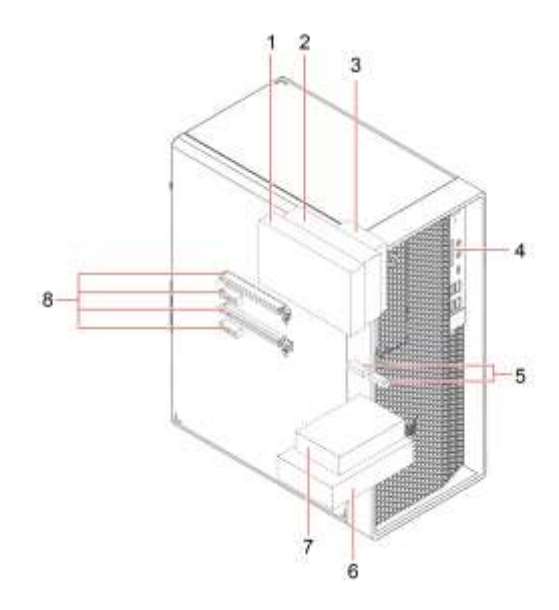

1 - Slim optical drive

## 2 – Flex bay (optional) to install a 3.5" secondary storage drive cage or a 3.5" front-access storage enclosure (FASE)

3 – 2.5" secondary (optional) storage drive cage (Not ship support by P2)

- 4 Media Card slot
- 5 Two M.2 solid-state drive slots
- 6 3.5" storage drive
- 7-2.5" Frist (optional) storage drive cage
- 7 2.5" Frist (optional) storage drive cage (Not ship support by P2)
- 8 PCIe slot (16x 1x and 4x)

<u>Note 1</u>: When adding additional drives after purchase, additional parts will likely be required such as, Add-In-Cards, enclosures, and cables. See <u>Appendix</u> in <u>Section X (Check later)</u>.

**Note 2:** if the unit was purchased without a slim ODD, FASE, 2<sup>nd</sup> 3.5" HDD, or 2<sup>nd</sup> 2.5" drive, then the slim ODD bracket will not be present. Users wishing to add any of those components will need to purchase the option kit for the device to be added, as well as the option kit for the slim ODD bracket in order to complete the installation. (see <u>Appendix</u>).

## Removal and installation of the Slim ODD:

1. Remove the "Computer cover"

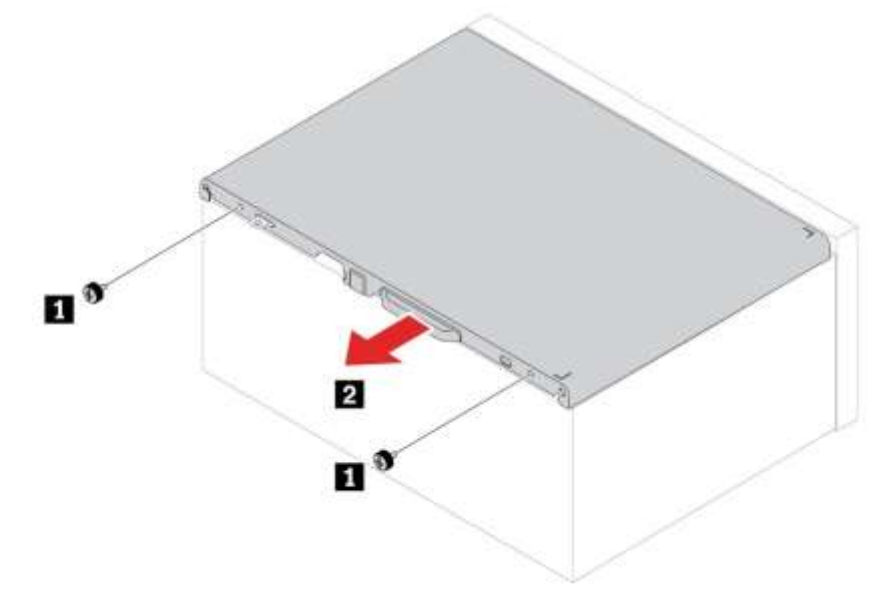

2. Disconnect the signal and power cable from the slim optical drive.

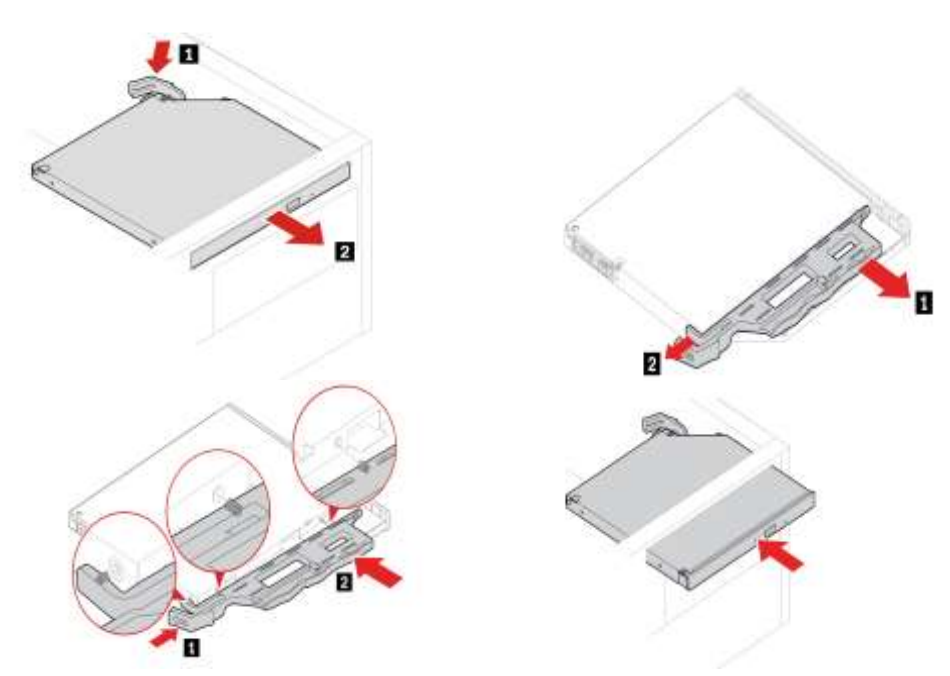

**Note:** To install a new slim optical drive, if there is a plastic shield in the front bezel, remove the plastic shield first as shown.

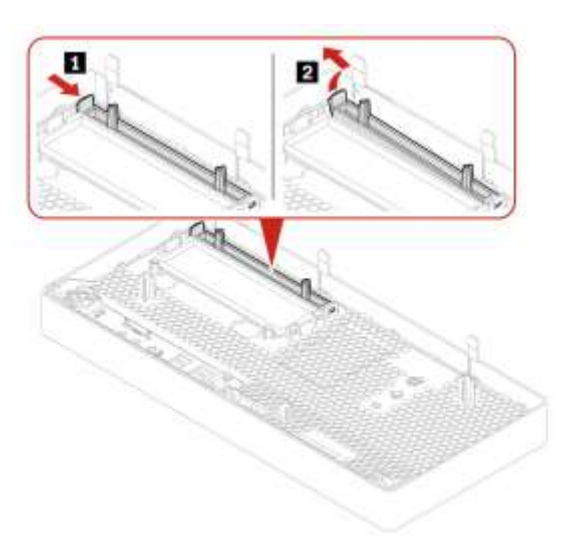

## Slim-optical-drive cage

For access, do the following: Remove these parts in order, if any:

- 1. "Computer cover"
- 2. "Slim optical drive"
- 3. "Front bezel"

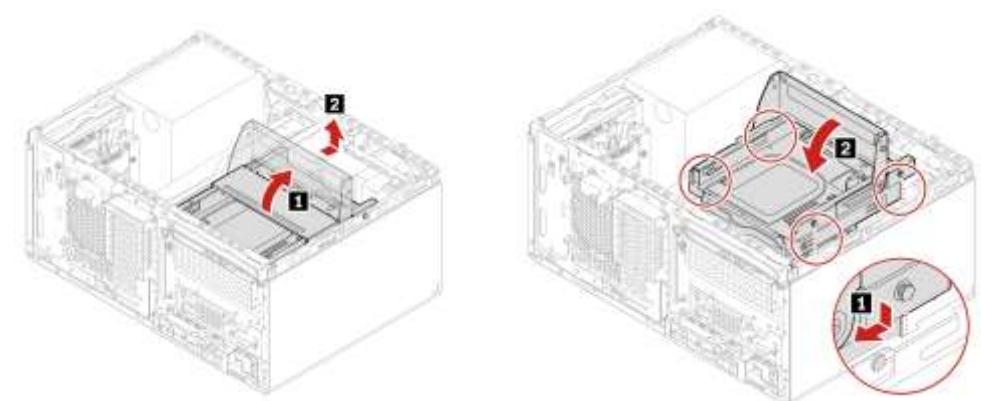

Disconnect the signal cable and power cable (if any) from the secondary storage drive under the slim- optical-drive.

## Front bezel

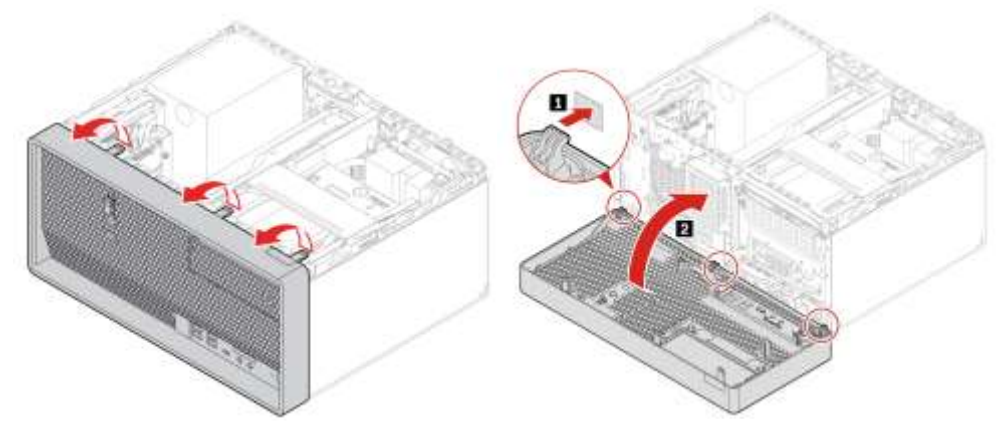

### Removal and installation SATA Drives:

#### Removal steps of the 3.5-inch primary storage drive and bracket

- 1. Remove the "Computer cover"
- 2. Disconnect the signal cable and the power cable from the 3.5-inch primary storage drive.
- 3. Remove the 3.5-inch primary storage drive and bracket.

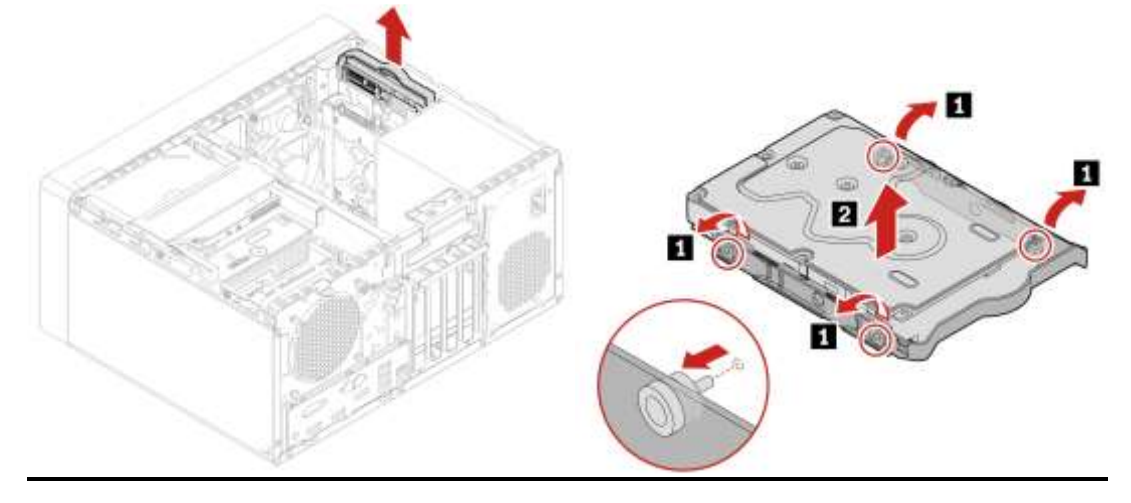

3.5-inch primary storage drive cage

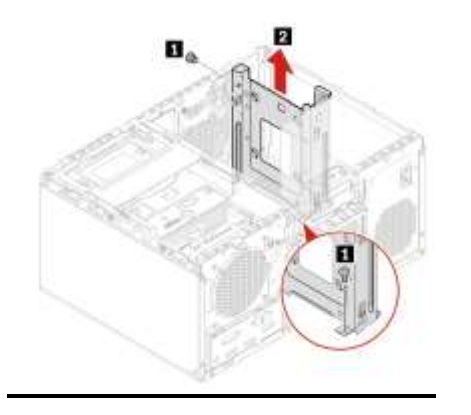

## Removal and installation of the Secondary storage drives:

1. Disconnect power and data cables from the drive. Push on the marked lever on the rear of the drive cage and lift out of the chassis.

Replace the internal storage drive only for upgrade or repair. The internal storage drive is not designed for frequent changes or replacement.

Before replacing the internal storage drive, make a backup copy of all the data that you want to keep.

Do not touch the contact edge of the internal storage drive. Otherwise, the internal storage drive might get damaged.

Do not apply pressure to the internal storage drive.

Do not make the internal storage drive subject to physical shocks or vibration. Put the internal storage drive on a soft material, such as cloth, to absorb physical shocks.

"Computer cover"

"Slim optical drive"

"Front bezel"

"Slim-optical-drive cage"

## Removal steps of the 3.5-inch secondary storage drive, plastic bracket, and cage

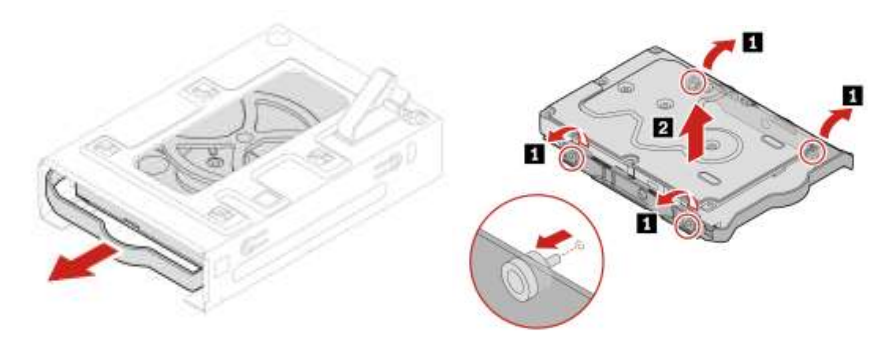

## Storage drive in the front-access storage enclosure

The storage drive in the front-access storage enclosure is hot-swappable only when the following requirements are met:

The eSATA mode of the SATA 4 connector is enabled in BIOS by doing the following: Restart the computer. When the logo screen is displayed, press F1 or Fn+F1. Select **Devices**  $\rightarrow$  **ATA Drive Setup**  $\rightarrow$  **SATA Drive 4 Hot-Plug Support** and press Enter. Select **Enabled** and press Enter. Press F10 or Fn+F10 to save the changes and exit.

The SATA cable of the front-access storage enclosure is connected to the SATA 4 connector on the system board.

The operating system of your computer does not reside on the storage drive installed in the front-access storage enclosure.

**Attention:**If any of the above requirements are not met, do not install or replace the storage drive when the computer is turned on. Otherwise, data on the storage drive might get damaged.

#### Removal steps of the 3.5-inch storage drive

**Note:**Before removing an old 3.5-inch storage drive, safely eject the old storage drive from the operating system first. For more information, see the Windows help system

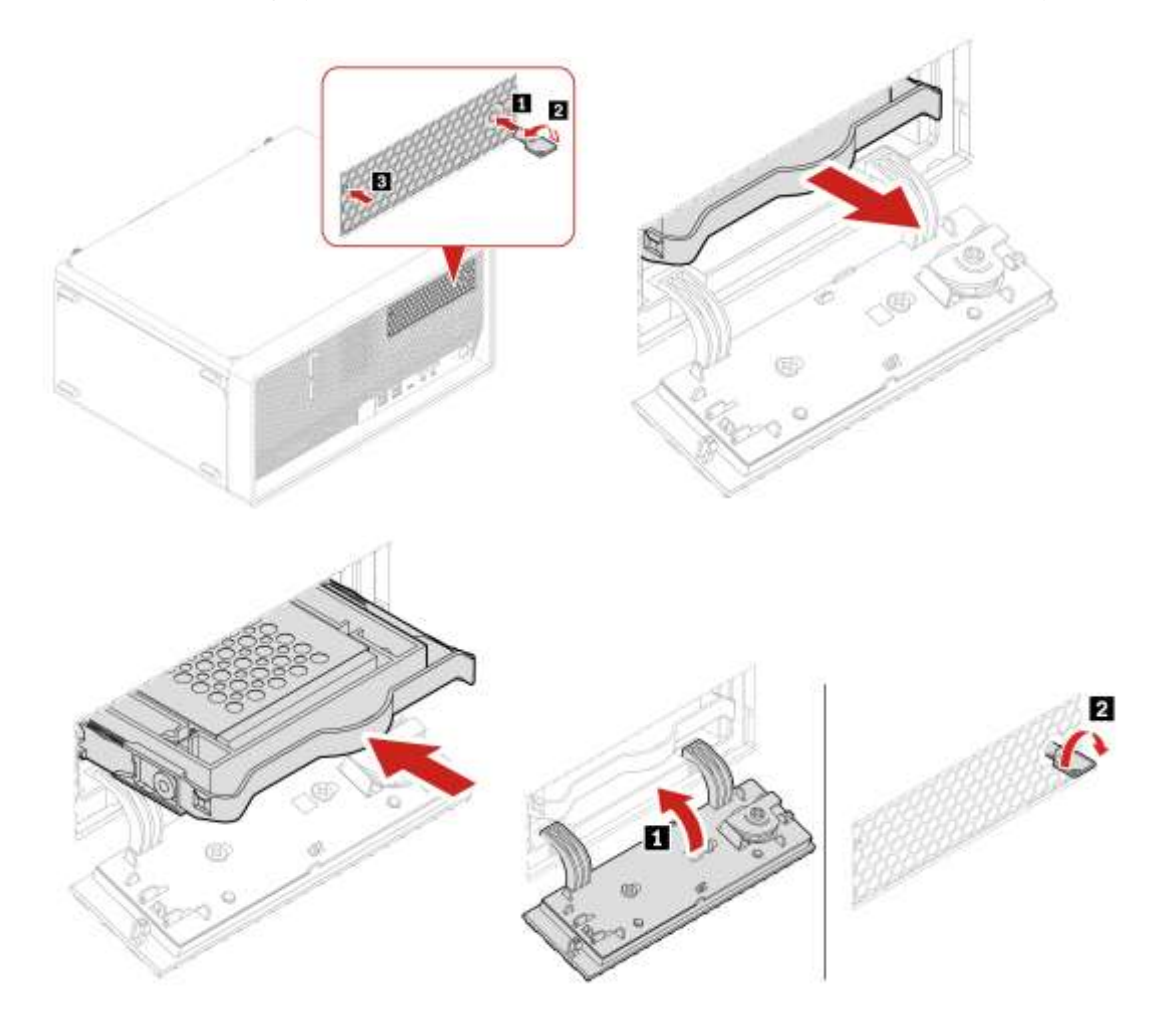

#### Below are some important notes about SATA drive capabilities in P2Tower:

The ability to maximize the number of SATA drives is dependent upon using a "3<sup>rd</sup> HDD enclosure" or "Front-Access Storage Enclosure" (FASE), depending on CPU SKU and fan cooler (See *Table 2 & Figures 8 & 9*).

## Section 3 – RAID Levels

#### General:

- Before creating or altering a RAID config, always backup important data to an external location to prevent accidental data loss.
- A given array should not mix drive types or logical sizes. It is recommended to only use drives officially supported by Lenovo for the given platform.
- Each RAID level requires a certain minimum and or maximum number of drives. If altering the system storage devices after purchase or a previous configuration, it will be necessary to verify the proper types and number of devices for a desired RAID configuration have been installed. Altering or creating an array may require any existing OS to be reinstalled.
- P2 Tower utilize Intel Rapid Storage Technology (RST) for configuring RAID.

#### P2 Tower:

- At the time of writing there are no add-in RAID controllers certified on this platform.
- At the time of writing, the following drive quantities are supported for the respective SATA RAID levels:
  - RAID 0 & RAID 1 Two SATA drives
- Only drives in the two onboard Gen 4 M.2 slots can be utilized together in a RAID configuration. RAID configurations utilizing both onboard and AIC M.2 drives are not supported.

The table below shows various RAID levels supported on each P2 platform.

Table 4 – P2 Series RAID Capabilities

| System | Max # of<br>RAIDable<br>M.2 NVMe<br>Drives | M.2 NVMe<br>RAID Levels | Max # of<br>RAIDable<br>SATA<br>Drives | SATA<br>RAID<br>Levels |
|--------|--------------------------------------------|-------------------------|----------------------------------------|------------------------|
|        |                                            |                         |                                        |                        |

\* M.2 2280 sized drives from being installed in the two onboard M.2 slots, 3<sup>rd</sup> M.2 (installed in an add-in card).

## Section 4 – Configuring RAID

Please refer to the following steps to configure RAID for both NVMe and SATA drives. Examples may show configurations that are not possible on all systems. **Backup any important data before editing RAID configurations!** 

1. Boot into the BIOS by pressing the function F1 key at the "Lenovo" splash screen.

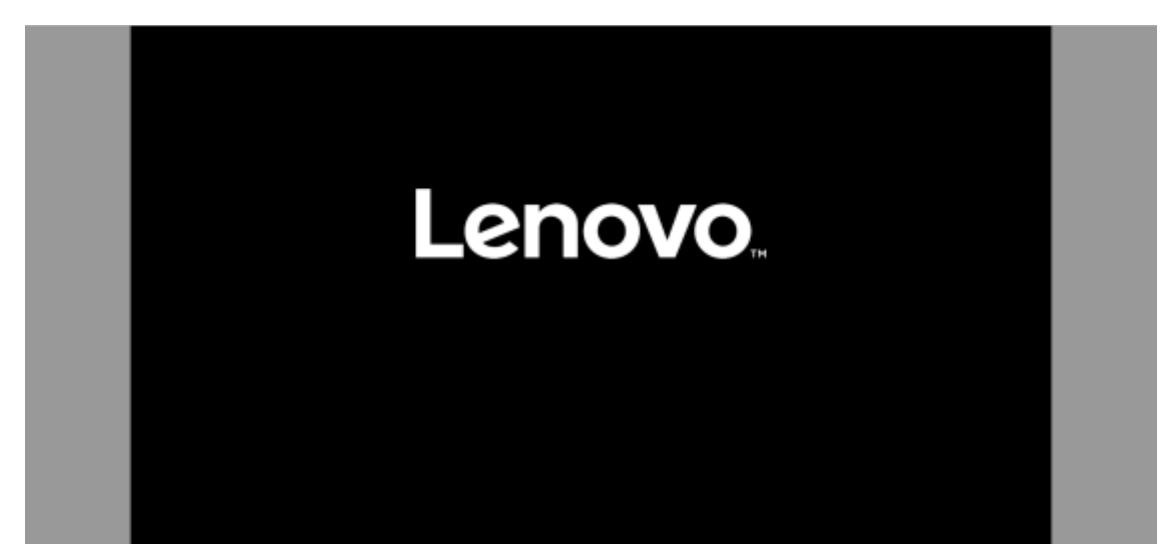

|         | Name live of Name<br>Increase<br>Increase<br>Inc | Between Options<br>to Sub-Parts<br>p Value<br>a Defaults<br>and Ent | 1.04455.77.16.100090000 |
|---------|----------------------------------------------------------------------------------------------------|---------------------------------------------------------------------|-------------------------|
|         | and Directory                                                                                                    | . 6.76                                                              |                         |
| Lenovo. | HILE BALF (MERCECY YYY)<br>Proceeds Fred III and the                                                                                                    | Para Infrara                                                        |                         |

2. Select "System Summary" and scroll down to verify BIOS is recognizing all the drives installed in the system.

|                                                                                                    | - specific satisfiery                                                                                                    |                                                                                                    |  |
|----------------------------------------------------------------------------------------------------|----------------------------------------------------------------------------------------------------|----------------------------------------------------------------------------------------------------|--|
|                                                                                                    | <ul> <li>Synthese Entres</li> </ul>                                                                                                    |                                                                                                    |  |
|                                                                                                    | - BUIS-Extent log                                                                                                    |                                                                                                    |  |
| Start Menu                                                                                                    |                                                                                                    |                                                                                                    |  |
| Ch. Him                                                                                                    | Hachine Type and Hodel                                                                                                    | 3065WINCTO                                                                                                    |  |
|                                                                                                    | System Brand 10                                                                                                    | Longep #roduct                                                                                                    |  |
| A. Davies                                                                                                    | System Serial Number                                                                                                    | 20231211601                                                                                                    |  |
| W Advanced                                                                                                    | Asses Tag                                                                                                    |                                                                                                    |  |
| C Ponest                                                                                                    | System UUID                                                                                                    | 09400C80-9810-11EE-64A5-7378338E0800                                                                                                    |  |
| di Security                                                                                                    | Ethernet MAC Address                                                                                                    | 70-04-26-36-62-68                                                                                                    |  |
| 💑 Startupi                                                                                                    | ME Firmware Version                                                                                                    | 16.125.2001                                                                                                    |  |
| D DR                                                                                                    | Embedied Controller Version                                                                                                    | 501CT08A                                                                                                    |  |
|                                                                                                    | BIOS Revision Level                                                                                                    | TOIKTSAB                                                                                                    |  |
|                                                                                                    | Boot Block Revision Level                                                                                                    | 0.54                                                                                                    |  |
| Concession of the local division of the local division of the loca                                                                                                    | BIOS Date (MM/DD/YYYY)                                                                                                    | 13/25/2023                                                                                                    |  |
| Lenovo.                                                                                                    | Preinitalled 05 License                                                                                                    | Not Defined                                                                                                    |  |
|                                                                                                    | CAllieron Key 29                                                                                                    | NO DPK                                                                                                    |  |
|                                                                                                    | 999 (1) (1)                                                                                                    | territori e contra e contra e contra e contra e contra e contra e contra e contra e contra e contra e contra e                                                                                                    |  |
|                                                                                                    |                                                                                                    | name in the second second second second second second second second second second second second second second s                                                                                                    |  |
|                                                                                                    | Letis Law Game                                                                                                    |                                                                                                    |  |
|                                                                                                    | Less Lane Gans<br>Distabled Memory<br>Memory Bus Speed                                                                                                    |                                                                                                    |  |
|                                                                                                    | Leva Lare Garn<br>Distabled Memory<br>Memory Bus Speed<br>Active Video                                                                                                    | ***<br>16364 MB<br>4400 MHp<br>HEG                                                                                                    |  |
| Start Menu                                                                                                    | sero san Gons<br>bratalied Memory<br>Memory Bus Speed<br>Active Video<br>Ortissard Audio                                                                                                    | ere<br>16364 MB<br>4400 MHz<br>M66<br>Enabled                                                                                                    |  |
| Start Menu                                                                                                    | sero sam Gorn<br>Distrated Memory<br>Memory Bio Speed<br>Active Video<br>Drisserd Audio<br>Orioord Ethernet                                                                                                    | ant<br>16364 MB<br>4400 MHz<br>MG<br>Enabled<br>Enabled<br>Enabled                                                                                                    |  |
| Start Menu                                                                                                    | sero sam Gonn<br>Distrated Memory<br>Memory Bio Speed<br>Active Video<br>Drisserd Audia<br>Orisond Ethernet<br>DPU Fan                                                                                                    | ant<br>16364 MB<br>4400 MHz<br>MG<br>Crasled<br>Enabled<br>Enabled<br>Enabled<br>Enabled                                                                                                    |  |
| Start Menu                                                                                                    | Less sam cours<br>Distrated Memory<br>Memory Bus Speed<br>Active Video<br>Orthoard Ethernet<br>CPU Fan<br>System Fan                                                                                                    | una<br>15368 MB<br>4400 MHz<br>HEG<br>Enabled<br>Enabled<br>Domating<br>Operating                                                                                                    |  |
| Start Menu<br>Proces<br>Start Menu<br>Start Menu<br>Start Menu<br>Start Menu<br>Start Menu<br>Start Menu<br>Start Menu                                                                                                    | LPG Lane Coloro<br>Distration Memory<br>Memory Bus Speed<br>Active Video<br>Oriosard Audia<br>Oriosard Audia<br>Oriosard Flennet<br>DPU Fan<br>System Fan<br>Aux Fan                                                                                                    | una<br>16364 MB<br>4400 MHz<br>HEG<br>Enabled<br>Enabled<br>Dynaming<br>Operating<br>Operating                                                                                                    |  |
| Start Menu<br>P Devces<br># Advanced<br>© Poset                                                                                                    | Leta sam Gaen<br>Brutalled Memory<br>Mersory Bus Speed<br>Actire Video<br>Drissoni Audia<br>Ordooad Ethenet<br>CPU Fan<br>System Fan<br>Aux Fan<br>Aux Fan<br>Aux Fan 2                                                                                                    | una<br>16368 MB<br>8800 MHz<br>PEG<br>Enabled<br>Enabled<br>Enabled<br>Downsting<br>Operating<br>Operating<br>Operating<br>Not Operating                                                                                                    |  |
| Start Menu<br>Power<br>Power<br>Security                                                                                                    | Levis sam Gaen<br>Installed Memory<br>Menory Bus Speed<br>Actire Video<br>Drissent Audio<br>Orkoard Ethenet<br>CPU Fan<br>System Fan<br>Aux Fan<br>Aux Fan 2<br>Ma2 Drive 1                                                                                                    | una<br>16388 MB<br>8400 MHp<br>PEG<br>Enabled<br>Enabled<br>Enabled<br>Depending<br>Operating<br>Operating<br>Not Operating<br>Not Operating<br>Not Operating<br>Not Operating                                                                                                    |  |
| Start Menu<br>Start Menu<br>Start Menu<br>Start<br>Start<br>S | Hera Same Galam<br>Dauta Hed Memory<br>Memory Bus Speed<br>Active Video<br>Dribsoni Audia<br>Oriooni Ethernet<br>CPU Fan<br>System Ras<br>Aux Ras<br>Aux Ras<br>Aux Ras<br>Aux Ras<br>Aux Ras<br>Aux Ras<br>Aux Ras                                                                                                    | una<br>16388 MB<br>8400 MHz<br>P66<br>Enabled<br>Enabled<br>Denating<br>Operating<br>Operating<br>Not Operating<br>Not Operating                                                                                                    |  |
| Start Menu<br>Con Prime<br>P Devons<br>Advanced<br>O Power<br>Samonity<br>Samonity<br>Startup<br>Da Sat                                                                                                    | Hera Same Galam<br>Distratiled Memory<br>Memory Bus Speed<br>Active Video<br>Dresserd Audio<br>Oreoard Ethernet<br>CPU Fan<br>System Fan<br>Aus Fan 2<br>Miz Drive 1<br>Hiz Drive 2<br>PCIn Drive 3                                                                                                    | ere<br>16368 MB<br>6000 MHz<br>PEG<br>Enabled<br>Enabled<br>Densiting<br>Operating<br>Operating<br>Not Operating<br>Wo PC SNB10 SDCCMIN+S126-1201<br>NOTP                                                                                                    |  |
| Start Menu<br>Prove<br>Proven<br>Advanced<br>Proven<br>Security<br>Security<br>Security<br>Security<br>Proven<br>Security<br>Security<br>Security                                                                                                    | Lou sam Gam<br>Distration Memory<br>Memory Rus Speed<br>Active Video<br>Ornicard Audio<br>Ornicard Ethernet<br>Ori Fan<br>System Ran<br>Aus Fan<br>Aus Fa | una<br>15364 MB<br>4400 MHz<br>HSG<br>Enabled<br>Enabled<br>Enabled<br>Operating<br>Operating<br>Operating<br>Not Operating<br>Not O |  |
| Start Menu<br>Control<br>Powers<br>Advanced<br>O from<br>Security<br>Security<br>Security<br>Security<br>Security<br>Security<br>Security<br>Security                                                                                                    | Leve same course<br>Installed Mernory<br>Mercory Bus Speed<br>Actire Video<br>Ordioard Ethernet<br>Dir Jan<br>System Ran<br>Aus Ran 2<br>Mc2 Drive 1<br>Mc2 Drive 2<br>PCIe Drive 2<br>PCIe Drive 2<br>SATA Drive 1                                                                                                    | una<br>15563 MB<br>4600 MHz<br>H66<br>Enabled<br>Enabled<br>Enabled<br>Operating<br>Operating<br>MO PC SNR10 SDCOMRY-5126-1201<br>Name<br>MO PC SNR10 SDCOMRY-5126-1201<br>Name<br>MO PC SNR10 SDCOMRY-5126-1201<br>Name                                                                                                    |  |
| Start Menu<br>Porece<br>Porece<br>Advanced<br>Provent<br>Advanced<br>Provent<br>Advanced<br>Porece<br>Advanced<br>Descret<br>Advanced<br>Descret<br>Advanced<br>Descret<br>Porece<br>Porece<br>P                                                                           | Line Lane Glann<br>Dustalled Memory<br>Memory Bus Speed<br>Actire Video<br>Oriosard Audia<br>Oriosard Ethernet<br>Dir Fan<br>System Fan<br>Aux Fan 2<br>Mi2 Drine 1<br>Mi2 Drine 2<br>PCIs Drive 3<br>PCIs Drive 3<br>PCIs Drive 3<br>SATA Drive 3<br>SATA Drive 2                                                                                                    | war<br>16364 MB<br>4400 MHp<br>H66<br>Enabled<br>Enabled<br>Enabled<br>Denoting<br>Operating<br>Operating<br>Mo Operating<br>Wo PC SNELD SDCOMMY-S126-1201<br>Wo PC SNELD SDCOMMY-S126-1201<br>Note<br>MO PC SNELD SDCOMMY-S126-1201<br>Note<br>MO PC SNELD SDCOMMY-S126-1201<br>Note                                                                                                    |  |
| Start Menu<br>Powers<br>Abanced<br>Prover<br>Security<br>Security                                                                                                    | Live same scients<br>Data lade Mernory<br>Merrory Bus Speed<br>Active Video<br>Orisoard Audia<br>Orisoard Ethernet<br>DPU Fan<br>System Yan<br>Aus Fan<br>System Yan<br>Aus Fan<br>Aus Fan<br>Fan<br>Fan<br>Fan<br>Fan<br>Fan<br>Fan<br>Fan<br>Fan<br>Fan                          | ere<br>16364 MB<br>4600 MHz<br>HEG<br>Enabled<br>Enabled<br>Enabled<br>Enabled<br>Denating<br>Denating<br>NO PC SNEL0 SECONINY 5126-1201<br>None<br>MD PC SNEL0 SECONINY 5126-1201<br>None<br>MD PC SNEL0 SECONINY 5126-1201<br>None<br>MD PC SNEL0 SECONINY 5126-1201<br>None                                                                                                    |  |
| Start Menu<br>P Devces<br># Advanced<br>D Poset<br>Security<br>Startup<br>D File<br>Lenovo.                                                                                                    | Leve same Galans<br>Bustalled Memory<br>Mensory Bus Speed<br>Active Video<br>Drissoni Audia<br>Ordoord Ethennet<br>DPU Fan<br>System Ran<br>Aus Fan<br>Aus Fan<br>Aus Fan<br>Aus Fan<br>Mit Drive 1<br>Mit Drive 1<br>Mit Drive 2<br>SATA Drive 1<br>SATA Drive 2<br>SATA Drive 2<br>SATA Drive 2<br>SATA Drive 3                                                                                                    | una<br>16388 MB<br>8000 MHz<br>HEG<br>Enabled<br>Enabled<br>Enabled<br>Enabled<br>Denating<br>Operating<br>Not Operating<br>Not Oper |  |

**<u>Note</u>**: From this point forward, the examples will utilize the M.2 NVMe drives. The process is the same for both drive types.

3. Select the "Devices" menu at the BIOS main screen setup utility and then select "Storage Setup".

| Start Menu<br>Gi Han<br>W Jahanced<br>O Power<br>E Security | Setember dotten to carfigle your systems will yee.                                                                                                  |         |   |
|-------------------------------------------------------------|----------------------------------------------------------------------------------------------------|---------|---|
| 💑 Starogi<br>(† Evit                                        | Card Humann<br>Diversited Hamilton over of Card Humanis<br>(Effective) Distance one of Card Humans Card sequence self-rest to positioners in<br>100 | Enzoled | 0 |
| Lenovo.                                                     |                                                                                                    |         |   |

4. In the "Storage Setup" menu, select "Configure Storage as" and change or verify the option is set to "RAID".

| 11 64       | Tu belati jum                                                                                                    | · Setag befaute |                 |
|-------------|----------------------------------------------------------------------------------------------------|-----------------|-----------------|
| Lenovo.     | Loss of energy contractions from sources of a feed with the the process software<br>losses from a source or long of the contract of the term in the process sources are<br>the sources are the head dates has being sources of the generic sources for<br>the source account of the head dates has being sources of the generic sources for<br>the source account of the head dates has being sources of the generic sources for<br>the source account of the head dates has being sources of the generic sources are<br>being accounted and the sources of the source of the source of the source of the<br>source accounted accounted a |                 |                 |
|             | Mard Dute Pro-Bulag                                                                                                    | Disabled        | - <del></del> - |
|             | hater to the mone to provide about the first                                                                                                    |                 |                 |
| E Erit      | <ul> <li>Intel(R) Radad Shorage Terminongy</li> </ul>                                                                                                    |                 |                 |
| de Startupi | Depending on new the bard data longer was included, diverging this setting<br>any proved the system from building                                                                                                    |                 |                 |
| E summy     | NOTE:<br>Design driver suggest to require the ARC or BADI.                                                                                                    | AA1D            |                 |
| A           | haloot, AND UNABL                                                                                                    | ANICI .         | -               |
| (D. Propert | Configured Textures on                                                                                                    | Course -        |                 |
| 1 Interiord | beingt admitting the module or datable for gauge for that parts,                                                                                                    |                 | 111             |
| - incent    | GATE Grow 4 Heat Plag Separat                                                                                                    | Disabled        | ~               |
| G Hain      | Select whether to analytic or disable 29.7 (intel 2                                                                                                    | Linguing        |                 |
| Start Menu  | H 2 Drug 2                                                                                                    | Fortine         |                 |
|             | H 2 Drive 1                                                                                                    | Enabled         | Y               |
|             | the longer set with the souther or datable with the driver in                                                                                                    | FRATER          | ~               |
|             | State water of the or the or the order of the order of                                                                                                    | 1               |                 |

**Notes:** In order to Secure Erase any drives, the 'Configure Storage as' option must be set to 'AHCI' mode. Changing storage modes may cause issues with boot OS and data on existing drives.

5. When selecting to enable RAID the system will prompt a warning that changing the setting may result in the failure of the system to boot. Select "Yes" to continue.

ovona

|                                                                                                    |                                                                                                    | Printerio  |  |
|----------------------------------------------------------------------------------------------------|----------------------------------------------------------------------------------------------------|------------|--|
|                                                                                                    | Attention                                                                                                    | (trinteed) |  |
|                                                                                                    | Prease do not disable SATA mises in BAID<br>mode. Otherwise you may not boot the<br>system due to the latture of BAID<br>function.<br>Do you ready want to corritoue? | avit .     |  |
|                                                                                                    | No                                                                                                    |            |  |
| ( and the second second second second second second second second second second second second second second se |                                                                                                    | 0          |  |
| Lenovo.                                                                                                    |                                                                                                    |            |  |

6. Press F10 to save and Exit BIOS setup.

|         |                                 | 0549000          |  |
|---------|---------------------------------|------------------|--|
|         | -                               | -                |  |
|         | Save & Reset                    | 1                |  |
|         | 3 Save configuration and reset? | H.               |  |
|         |                                 | -                |  |
|         |                                 |                  |  |
|         | No                              | [ transition     |  |
|         |                                 | (fourter         |  |
| Lanouro |                                 | and and a second |  |

7. As the system reboots, press the function F1 key at the Lenovo splash screen to enter the BIOS setup. Select the "Devices" menu at the BIOS main screen setup utility and then "Intel(R) Rapid Storage Technology".

|             | Salect schetter to endite or thatter SATA orne 3.                                                                                                    |                   | _   |
|-------------|----------------------------------------------------------------------------------------------------|-------------------|-----|
|             | house whether to modele or datable with drive it.                                                                                                    | FILFORE .         | × 1 |
| Care Manual | M 2 Dover 1<br>Soleit whether to evade at disable PC2 Dove 1.                                                                                                    | Enabled           | *   |
| Start Menu  | H 2 Drive 2                                                                                                    | Enabled           | ~   |
| G Main      | Select whether to enable or disable PLI (shot) (                                                                                                    |                   |     |
| · inner     | LATE Once 4 Mid-Plug September                                                                                                    | Disabled          | ÷.  |
| # Advanced  | THE PARTY IS A REAL PARTY IN THE PARTY IN THE PARTY                                                                                                    |                   |     |
| C Ponet     | Lawfigton Warage as                                                                                                    | RAID              | ~   |
| A Security  | Raineith Anne Childent.<br>NGTEL                                                                                                    |                   | _   |
| 🚓 thengi    | Device driver is updote to receiptions from AMEL or MATL.<br>Depending or inclusion that work drive image was involved, changing this setting<br>drag areness the systems from involving.                                                                                                    |                   |     |
| D+ E+R      | <ul> <li>Tobel(R) Rapid Storage Technology</li> </ul>                                                                                                    |                   |     |
|             | Select to see more information about the disk                                                                                                    |                   |     |
|             | Hard Duit: Pro-dalag                                                                                                    | Disabled          |     |
| Lenovo.     | Adda a delay for far to define the farth access of a fard farth far the system confision<br>loads have a farmer receipt of socions of anti-section from factor (statuted farmer farmer<br>This chairy accesses the farth data has a definition of the generic age, areas to<br>being socions of. | 28 10-202         |     |
| 11 100      | To Select Inere                                                                                                    | 78 -Setas behote: |     |

8. Verify all the desired drives are available.

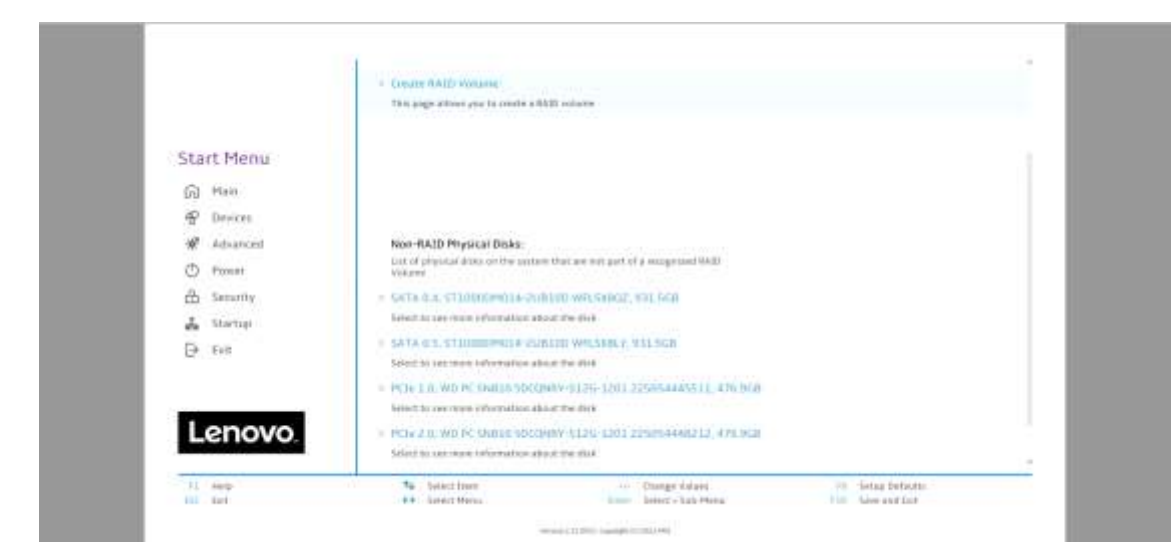

9. If all the disks installed are not shown as available, it may be necessary to clear any previous data from the disks. If no arrays have been created previously but there is an existing volume shown, it will be necessary to delete any previous arrays. Advance to step 15 to complete the process to delete any arrays. Return and proceed to step 10 once the desired drives are available.

| lect "Creat | e RAID Volume".                                                                                            |  |
|-------------|----------------------------------------------------------------------------------------------------|--|
|             | Intel(R) Rapid Storage Technology                                                                          |  |
|             | Drite(IR) RST 19-5-6-5738 RST VMD Driver                                                                   |  |
| Start Menu  |                                                                                                    |  |
| G Main      |                                                                                                    |  |
| P Devices   | The age shine you're rente a 1620 infans                                                                   |  |
| # Advanced  |                                                                                                    |  |
| D Possat    |                                                                                                    |  |
| A Security  |                                                                                                    |  |
| 👗 Startupi  |                                                                                                    |  |
| De Feit     | Non-RAID Physical Disks:<br>unit of physical data, and the spation that are not put of a many side (10.52) |  |
|             | Makener I                                                                                                  |  |

or about the strik

Liter In yes must

14 Select Inere

#### 10. Sele

Lenovo

AL AND

## enovo-

11. Choose a name for the volume.

|            | 81                                                                           |                 |   |
|------------|------------------------------------------------------------------------------|-----------------|---|
|            | Create RAID Volume                                                           |                 |   |
| Start Menu | Create BAID Volume                                                           |                 |   |
| G 1940     |                                                                              |                 | - |
| @ Devices  | Event a landque sollecter mente finat turs not apartial chalacters and is 36 | Volume1         |   |
| # Advanced | sharashma ar ayo                                                             |                 |   |
| C Ponet    | Server Adda (ameri                                                           | incide children | Y |
| A Security |                                                                              |                 |   |
| 👗 Startupi | Extent Dicks:                                                                |                 |   |
| D THE      | Select Draw                                                                  |                 |   |
|            | SATA 3.4, TELEVISHOS4-JUNEDO WHENHOZ, WEEKKO<br>K-referenting                |                 | * |
| Lenovo     | Gette di L'ETTODORIO LE-PUÈLIO WELSHER HELSCH<br>X-MISHER DH                 | ľ               | × |
| Leriovo.   | PEDE 1 0, WO PC SHOLD ODCOMP-\$126-1201 2256544455111,<br>PTM ACA            |                 | * |

12. Select the drop-down box for "RAID Level" and select the desired RAID level. The RAID level options displayed are based on the type and number of drives available in the system.

|             | N.                                                                                                    |                                                                                                    |   |
|-------------|----------------------------------------------------------------------------------------------------|----------------------------------------------------------------------------------------------------|---|
|             | Create RAID Volume                                                                                         |                                                                                                    |   |
| Start Menu  | Create #AID Volume                                                                                         |                                                                                                    |   |
| G Han       | No. of Concession, Name                                                                                    | The second second second second second second second second second second second second second second second s |   |
| 🖶 Devices   | Direct is independent solution and that has one apartial phasectures and in 10 structures and equilibrium. | Asimut                                                                                                    |   |
| # Advanced  | () ALD Laurei:                                                                                             | HATDE CVInpet                                                                                                  | ~ |
| C Ponet     | Select AA30 (cont                                                                                          | RAIDO (States)                                                                                                 |   |
| A Security  |                                                                                                    | RAID (Mirror)                                                                                                  |   |
| 💑 Startuși  | Select Disku                                                                                               | (FAIDS (Parity)                                                                                                |   |
| D Feit      | Select 2014a                                                                                               |                                                                                                    |   |
|             | SATA 2.4, 11100004034-2010200 WRUNHOZ, 121, NOB<br>K-tertemotiste                                          |                                                                                                    | * |
| Lenovo      | Sector de La STRUCCOMMENTAL PRIMERO WALSHIN, MELSON<br>K-MERMANDIN                                         |                                                                                                    | ¥ |
| Lientevo.   | PCIA 1.0, W0 PC UNITE ODCOMM-(125-1301 555054465511,<br>PTM MCA                                            |                                                                                                    | Y |
| 11 ( Mage ) | To Switch from                                                                                             | 28 -Setag behotts                                                                                              |   |

13. On the same page, select the drop-down box for each drive and select "X" to add the drive to the array. Once all the required drives are added, select "Create Volume". Unselected drives will appear in an OS like normal.

|             | PCIe 3.0. WD PC SMITH SDC(MWV-LIDG-1003-225654445111,<br>676-360)<br>8 - Schweiztree | 8      | v    |
|-------------|--------------------------------------------------------------------------------------|--------|------|
| Start Manu  | PCIe2 0, WD PC 09820 5DC099V-8120-1203 225054448212,<br>476.908                      | 8      | ~    |
| G Man       | * W Description<br>PCIA 3 B, WO PC 5HD16 SDC08RH S128-1101 J25854447714.<br>4/5/308  |        | ¥    |
| € Dr≠ices   | K - to: farmer film                                                                  |        |      |
| # Advanced  |                                                                                      |        |      |
| C Posset    | Darge Score-                                                                         | 6488   | Y    |
| di Samurity | hold size hold                                                                       |        | - 25 |
| 💑 Stortop   | Caparity (HBD)<br>Caparity in HB                                                     | 976768 |      |
| D Eve       |                                                                                      |        |      |
|             | - Create Spinster                                                                    |        |      |
| Lenovo      | Louis a solution with the contribut specified above                                  |        |      |
|             |                                                                                      |        |      |

14. From the opening page of the "Intel(R) Rapid Storage Technology", verify the volume was created properly.

| Start Menu                                          | Intel(R) Rapid Storage Technology<br>IntelRI RST 19:5:6:5738:RST VHD Driver                                |  |
|-----------------------------------------------------|----------------------------------------------------------------------------------------------------|--|
| (n) Hen<br>⊕ Devices<br>₩ Advanced                  | <ul> <li>Ernema RAID Vietures</li> <li>This page ablow you in conta a RAID volume.</li> </ul>              |  |
| ලා Powert<br>එයි Security<br>මේ Startupi<br>ලං Felt | RAID Valures:<br>Los el rengened Ball/Walanes en lles solves<br>• Valariel, AAIDI (Svijer, 9533/08, farma) |  |
| Lenovo.                                             | Nem-RAID Physical Disks                                                                                    |  |

15. To delete an array, select a displayed volume to view information about it.

| P Devices | Crimera (FADD Violarys     Tim ange allow you to create a \$550) outains                               |  |
|-----------|----------------------------------------------------------------------------------------------------|--|
| D Powert  |                                                                                                    |  |
| 🖶 Erit    | RAID Volumes:<br>Lost of management RAID Volumes on the system                                         |  |
| De see    | Welstrein, AADH (Series), ISSE 366, Internal     Letter to see their information along the MOD Valuese |  |

16. Select the "Delete" option.

|            | DATE WOLLIME THEFT                                       |                |  |
|------------|----------------------------------------------------------|----------------|--|
|            | RATE VOLUME THEO                                         |                |  |
|            | RAID VOLOME INFO                                         |                |  |
| Start Menu |                                                          |                |  |
| G Main     | Volume Actions                                           |                |  |
| P Devices  | List of attern evelation for BALD Volume                 |                |  |
| # Advanced | · Detete                                                 |                |  |
| C Posset   |                                                          |                |  |
| A Security |                                                          |                |  |
| 💑 Startup  |                                                          |                |  |
| D EVE      |                                                          |                |  |
|            | Nation:<br>rotation comme                                | Volume1        |  |
| Lonovo     | RAID Level:<br>RAID Level (type)                         | #ADD0 (Stripe) |  |
| Lenovo.    | Strip Size<br>Industry the strip pay of the Milli scheme | 6400           |  |

Lenovo

17. Select "Yes" to confirm the deletion of the volume.

|                    | Beister 1                                          |
|--------------------|----------------------------------------------------|
| Start Menu         | Sec. 2                                             |
| ଲ ଲକ<br>କି Devices | Delete the RAID volume?                            |
| # Advanced         | ALL DATA ON VOLUME WILL BE LDSTI                   |
| C Ponet            |                                                    |
| d Security         |                                                    |
| 💑 Startup          | West Transmission and the second                   |
| D+ Evit            | Lineting a value will be at the artist to ear MARA |
| Lenovo             |                                                    |

18. To verify the array was deleted, return the opening page of the "Intel(R) Rapid Storage Technology" and verify the drives are once again seen as available for the creation of a new array.

|             | <del>(</del>                                                                                                    |  |
|-------------|----------------------------------------------------------------------------------------------------|--|
|             | Intel(R) Rapid Storage Technology                                                                                    |  |
|             | Drite(IR) RST 19.5.6.5738 RST VMD Driver                                                                             |  |
| Start Menu  |                                                                                                    |  |
| G Main      |                                                                                                    |  |
| P Devices   | The sage show you to create a \$520 indates                                                                          |  |
| # Advanced  |                                                                                                    |  |
| C Ponet     |                                                                                                    |  |
| db Security |                                                                                                    |  |
| 🚓 Sherupi   |                                                                                                    |  |
| ⊖ na        | Net: (RAID Physical Disks<br>Last of physical datasent for system that are not part of a mangesied table)<br>tolerer |  |
| Longurg     | > 5414.0.4.011000009034-208100 WPL09802.001.008                                                                      |  |
| Lenovo.     | Kited by very more information about the disk                                                                        |  |
|             | <ul> <li>Chick &amp; still second of a stress sub-hyper strict to be</li> </ul>                                      |  |
| 11 1 100    | 🍫 , beled from 🧰 👘 Orange dalarei                                                                                    |  |

**Note:** The user may not see the RAID array show up in the BIOS boot sequence until after a bootable operating system has been installed on the array.

## Section 5 – Appendix

- On some P2 Tower configurations, the hardware required to support the addition of certain storage components (listed below) may be not present. In order to install these components, it might be necessary to add the Slim ODD Bracket assembly, which is available via Option PN 4XF1L42848 or FRU 5M11C16639. This additional bracket will add the required supporting structure to allow these additional storage options to be installed properly.
  - o Slim ODD
  - Flex bay/FASE
  - o Secondary 2.5" storage bay

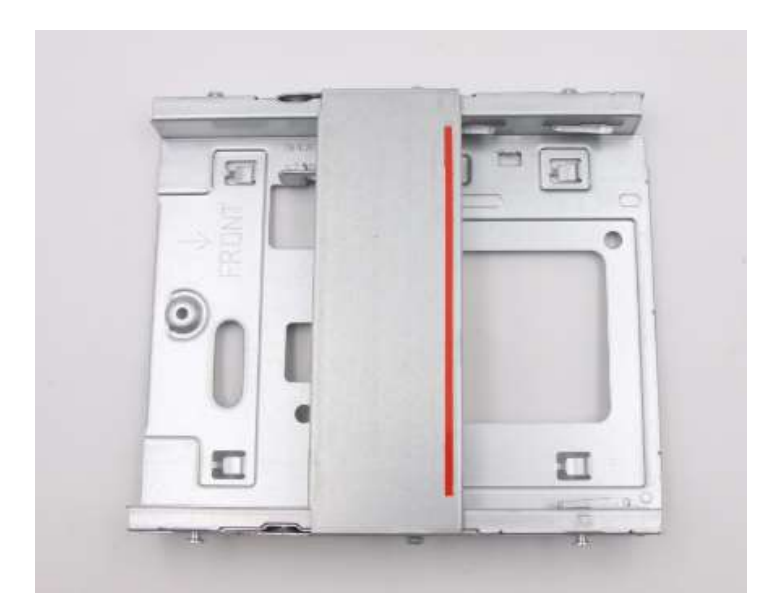

Figure 1 – Slim ODD Bracket Assembly (Tower only)

 Additional detail for the ThinkStation 3.5" FASE kit – Option PN 4XH1B85931 (Tower only)

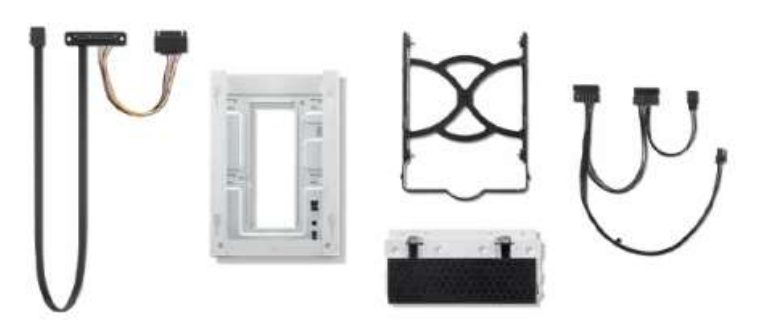

 Additional detail for the ThinkStation Storage Kit – Option PN 4XH1B85930

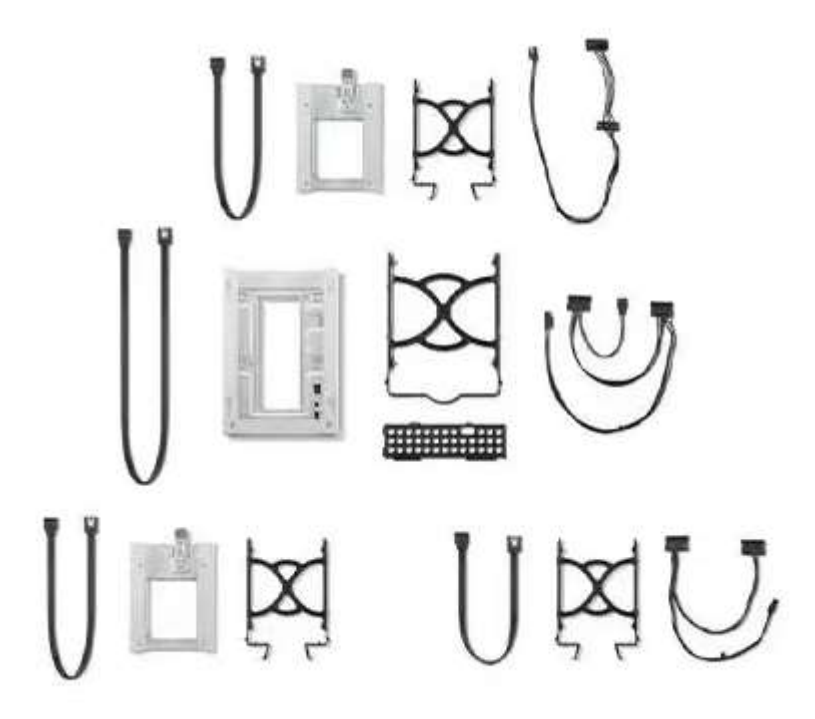

 Additional detail for the 2.5" to 3.5" Conversion Kit – Option PN 4XF0G94539

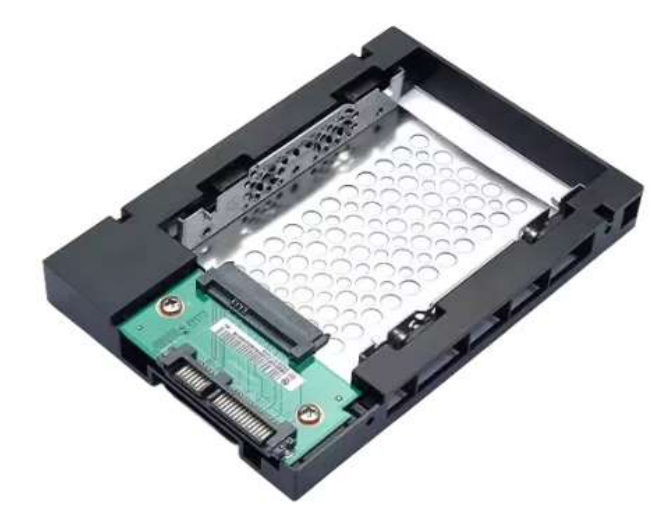

#### (4XF1M24244) ThinkStation Front Access Storage Enclosure for P2 Tower contains:

- FASE HDD Cage Hot-Swap Assembly •
- Front Access Bezel •
  - 4x #6-32 Screws (for bezel installation)
  - 2x Keys for locking HDD front access
- 3.5" to 2.5" HDD Bracket
- 3.5" HDD Tray
- Data+Power SATA Cable (520+150mm)
- Single-drop SATA Power Cable (380mm)

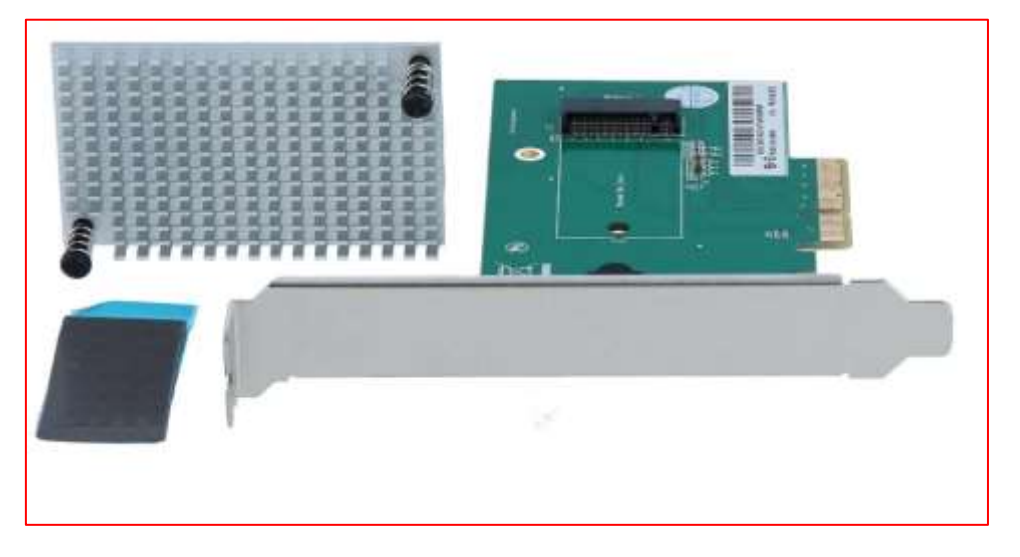

(4XH0L08578) ThinkStation PCIe to M.2 Riser Card High Profile contains:

- PCIe to M.2 Riser Card with Thermal Pad •
- M.2 Push Pin Heatsink Module •

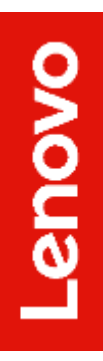

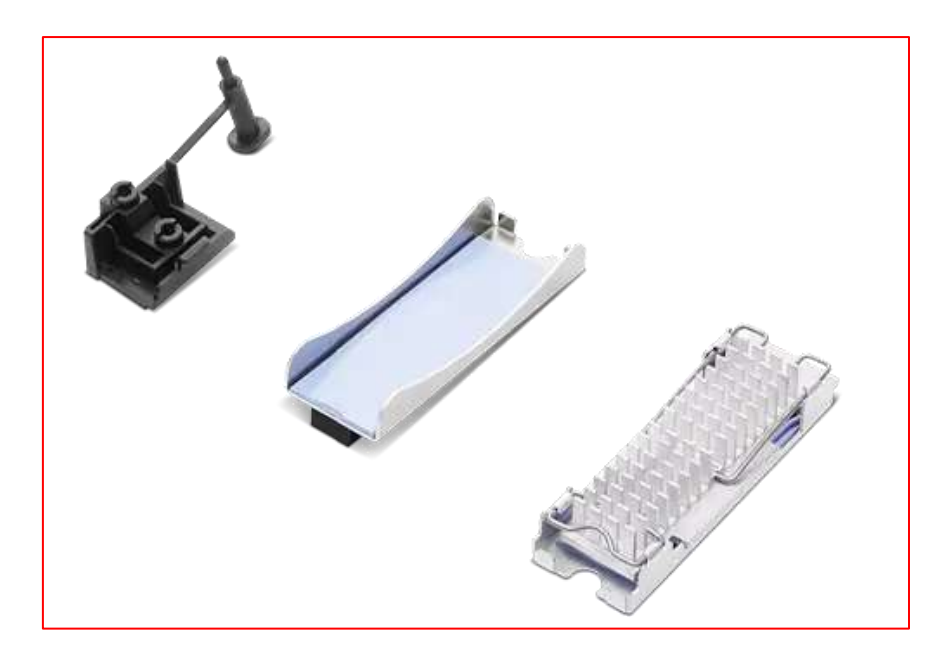

### (4XF1C39743) ThinkCentre M.2 2280 SSD Kit III contains:

- M.2 2280 Heatsink (Top heatsink and carrier, supports one-sided M.2 drives)
- M.2 2280 Carrier (Bottom component only)
- M.2 Bracket with stopper

For double-sided 4TB M.2 drives:

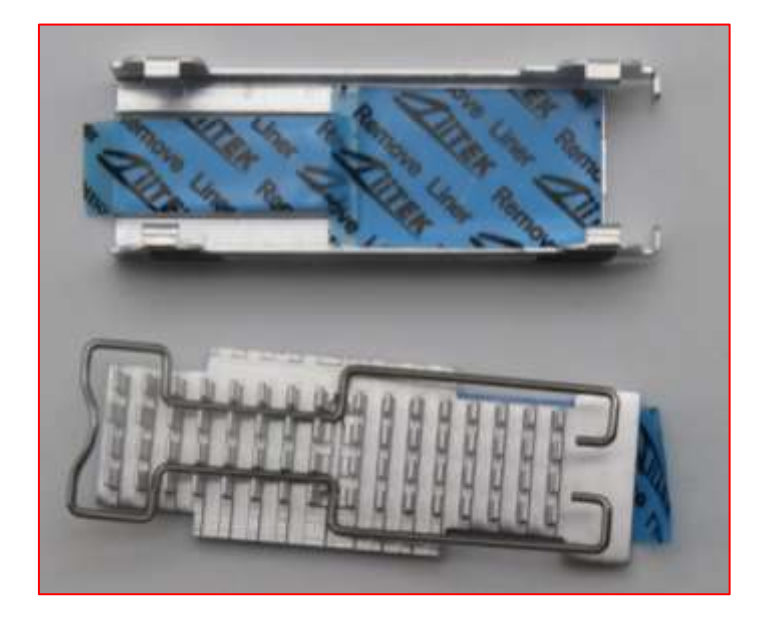

(FRU 5F10U94103) M.2 heatsink set for double-sided M.2 drives

(FRU 5M10U50407) M.2 bracket with stopper

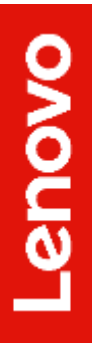

## Section 6 – Document Revision History

| Version | Date     | Author    | Updates         |
|---------|----------|-----------|-----------------|
| V0.1    | 01/11/24 | Zhu Zheng | Initial Draft   |
| V1.0    | 10/30/24 | Zhu Zheng | Initial Release |
|         |          |           |                 |
|         |          |           |                 |